UCCE \ PCCE - Procedimento para obter e transferir arquivos pela rede o - do auto de Windows Server assinado ou os server do certificado do Certificate Authority (CA) 2008

## Índice

Introdução Pré-requisitos Requisitos Componentes Utilizados Configurar Etapa 1. Gerencia o CSR do gerente do Internet Information Services (IIS) Etapa 2. Transfira arquivos pela rede o certificado assinado de CA ao gerente do Internet Information Services (IIS) Etapa 3. Ligue o certificado de CA assinado à website padrão Verificar Troubleshooting Cisco relacionado apoia discussões da comunidade

## Introdução

Este original descreve como configurar certificado Auto-assinada ou do Certificate Authority (CA) na empresa unificada do centro de contato (UCCE) Windows 2008 server R2.

## Pré-requisitos

### Requisitos

Cisco recomenda que você tem o conhecimento do processo assinada e do certificado autoassinado.

#### **Componentes Utilizados**

As informações neste documento são baseadas nestas versões de software:

- Windows 2008 R2
- UCCE 10.5(1)

## Configurar

Estabelecer o certificado para uma comunicação HTTPS no Windows Server é um processo de etapa de três

- Gerencia a solicitação de assinatura de certificado (CSR) do gerente do Internet Information Services (IIS)
- Transfira arquivos pela rede o certificado assinado de CA ao gerente do Internet Information Services (IIS)
- Ligue o certificado de CA assinado à website padrão

#### Etapa 1. Gerencia o CSR do gerente do Internet Information Services (IIS)

1. Entre a Windows, **Iniciar > Executar do** clique **> todos os programas > ferramentas administrativas > gerente do Internet Information Services (IIS)**, segundo as indicações desta imagem. Não selecione a versão 6 IIS se existe.

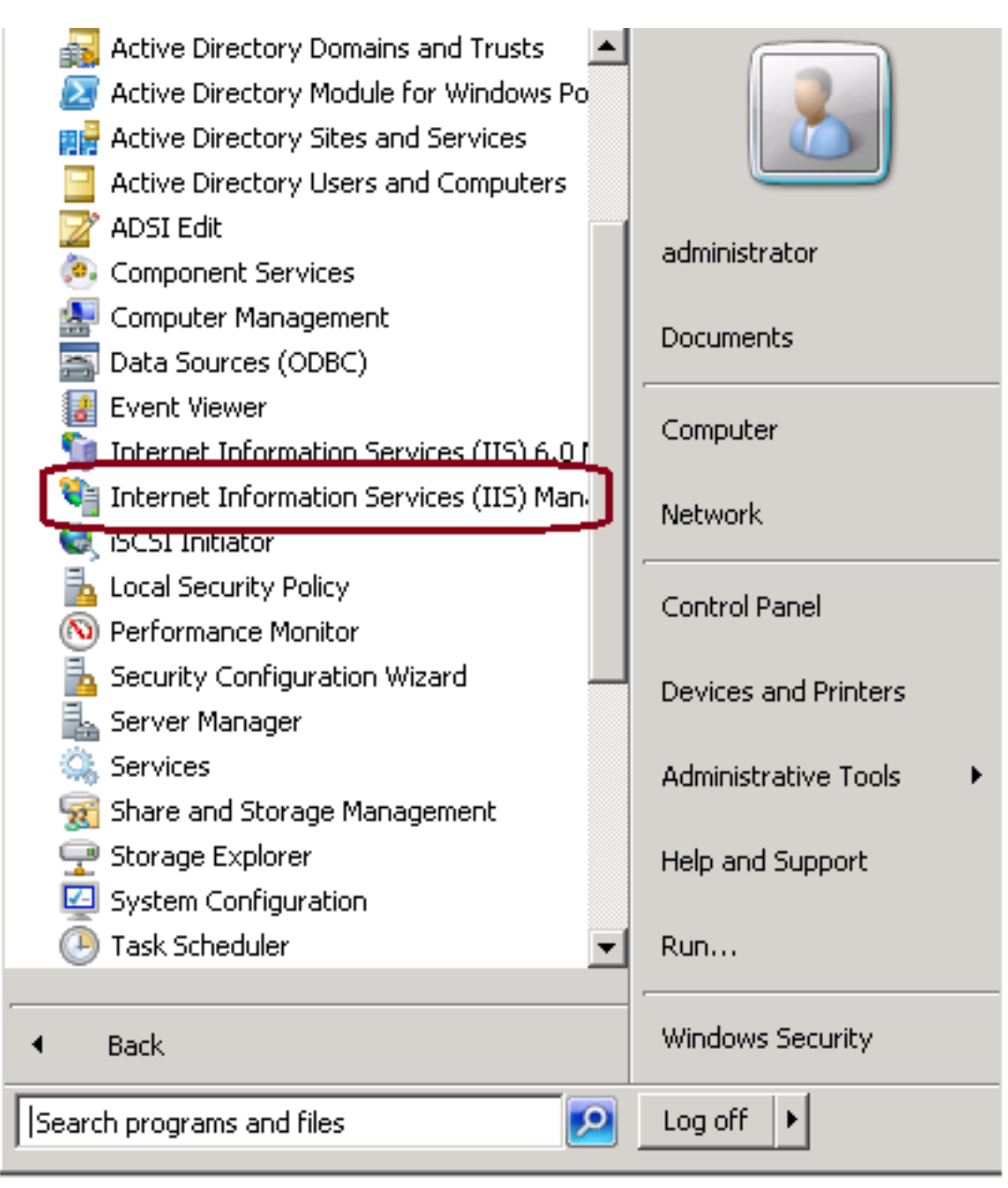

2. Na placa de indicador das conexões ao esquerda, selecione o nome do servidor, segundo as indicações desta imagem.

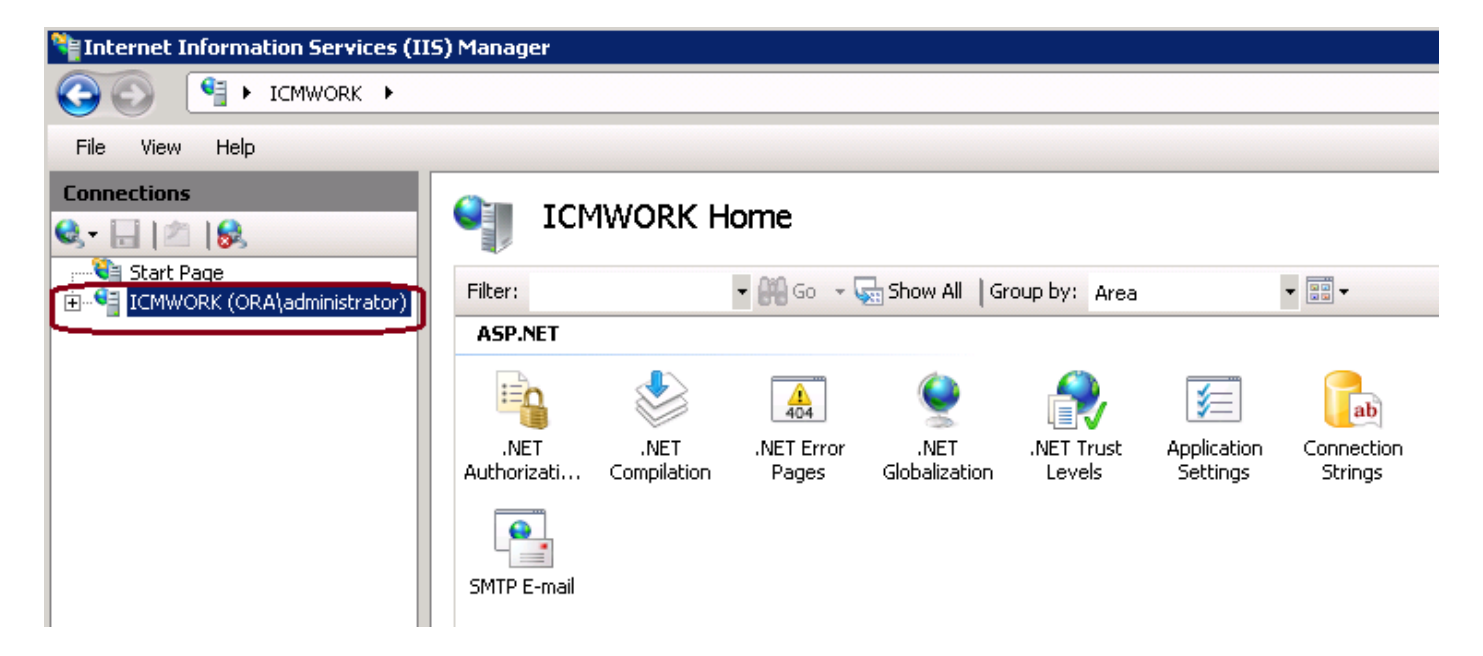

3. Na placa de janela intermediária, selecione **IIS > certificados de servidor**. Fazer duplo clique em certificados de servidor para gerar o indicador do certificado, segundo as indicações desta imagem.

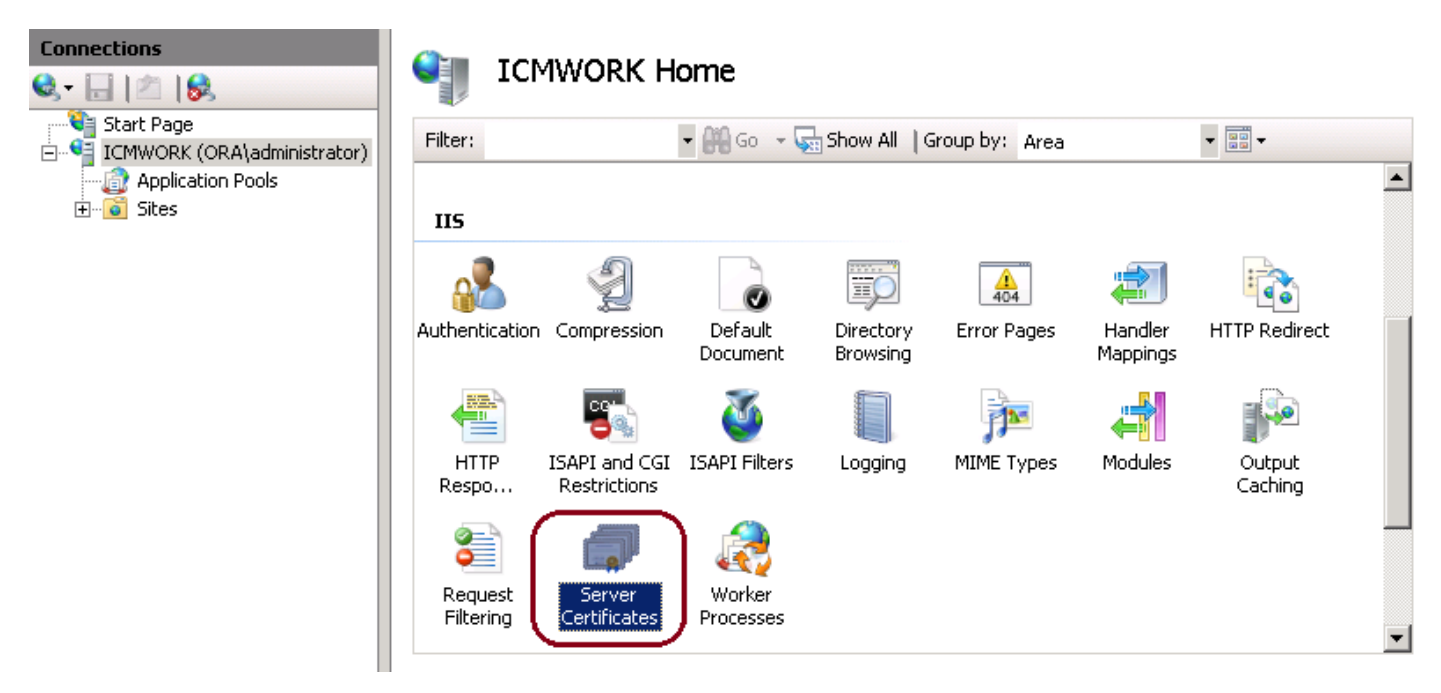

4. No painel correto, clique sobre **ações > criam o pedido do certificado**, segundo as indicações desta imagem.

| Act | tions                          |
|-----|--------------------------------|
|     | Import                         |
|     | Create Certificate Request     |
|     | Complete Certificate Request   |
|     | Create Domain Certificate      |
|     | Create Self-Signed Certificate |
| ?   | Help                           |
|     | Online Help                    |
|     |                                |

5. Para terminar o pedido do certificado, entre na unidade do Common Name, da organização, da organização, na cidade/localidade, no estado/província e no país/região, segundo as indicações desta imagem.

| Request Certificate                                              |                                                                                                    | ? ×  |
|------------------------------------------------------------------|----------------------------------------------------------------------------------------------------|------|
| Distinguished                                                    | Name Properties                                                                                            |      |
| Specify the required informati<br>as official names and they car | ion for the certificate. State/province and City/locality must be specified<br>nnot contain abbreviations. |      |
| Common name:                                                     |                                                                                                    |      |
| Organization:                                                    |                                                                                                    |      |
| Organizational unit:                                             |                                                                                                    |      |
| City/locality                                                    |                                                                                                    |      |
| State/province:                                                  |                                                                                                    |      |
| Country/region:                                                  | US                                                                                                    |      |
|                                                                  |                                                                                                    |      |
|                                                                  |                                                                                                    |      |
|                                                                  |                                                                                                    |      |
|                                                                  |                                                                                                    |      |
|                                                                  |                                                                                                    |      |
|                                                                  |                                                                                                    |      |
|                                                                  | Previous Next Finish Ca                                                                                    | ncel |

6. O clique ao lado de altera o criptograficamente e comprimento de bit da Segurança, recomenda-se usar pelo menos 2048 para a melhor Segurança, segundo as indicações desta imagem.

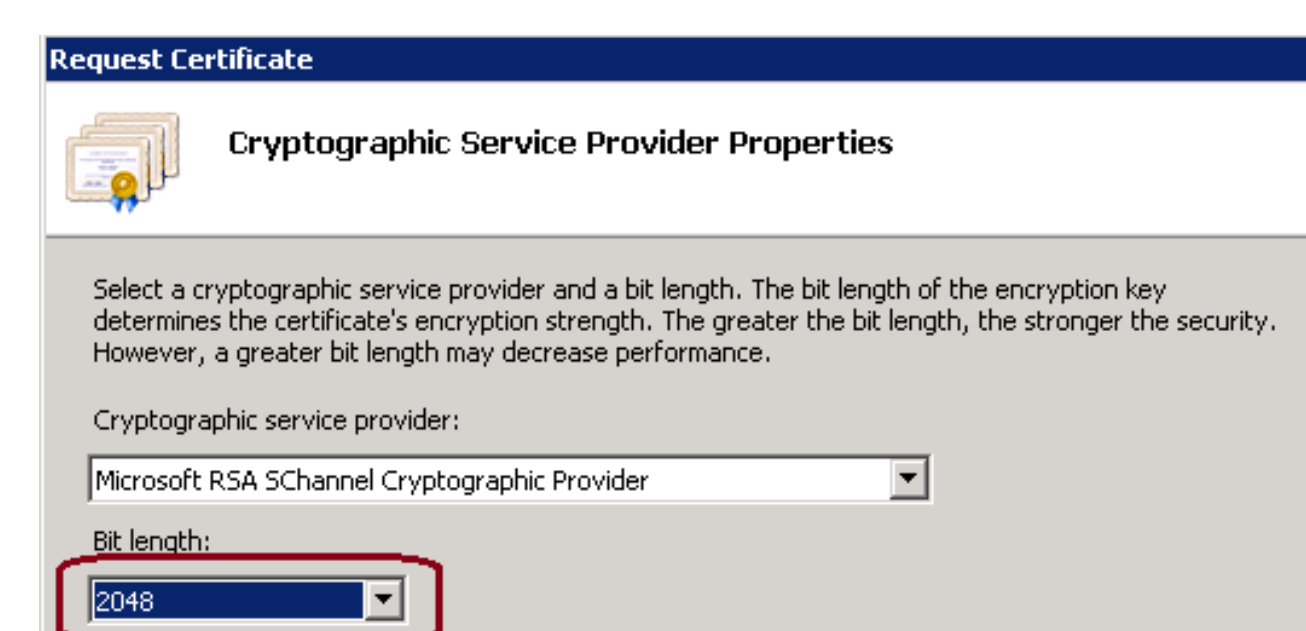

7. Salvar o pedido do certificado no lugar desejado que salvar como um formato do .TXT, segundo as indicações desta imagem.

8. Forneça este arquivo a ser assinado pela equipe que controla CA interno ou o pedido externo do serviço de CA, segundo as indicações desta imagem.

# Etapa 2. Transfira arquivos pela rede o certificado assinado de CA ao gerente do Internet Information Services (IIS)

1. Entre a Windows, Iniciar > Executar do clique > todos os programas > ferramentas administrativas > gerente do Internet Information Services (IIS), segundo as indicações desta imagem. Não selecione a versão 6 IIS se existe.

| Active Directory Domains and Trusts          Active Directory Module for Windows Po         Active Directory Sites and Services         Active Directory Users and Computers |                      |
|----------------------------------------------------------------------------------------------------|----------------------|
| ADSI Edit                                                                                                    | administrator        |
| Computer Management Data Sources (ODBC)                                                                                                    | Documents            |
| Event Viewer Internet Information Services (IIS) 6.01                                                                                                    | Computer             |
| internet Information Services (IIS) Man<br>Constraint Initiator                                                                                                    | Network              |
| Local Security Policy                                                                                                    | Control Panel        |
| Security Configuration Wizard                                                                                                    | Devices and Printers |
| Services                                                                                                    | Administrative Tools |
| Storage Explorer                                                                                                    | Help and Support     |
| Task Scheduler                                                                                                    | Run                  |
| ▲ Back                                                                                                    | Windows Security     |
| Search programs and files                                                                                                    | Log off              |

2. Na placa de indicador das conexões ao esquerda, selecione o nome do servidor, segundo as indicações desta imagem.

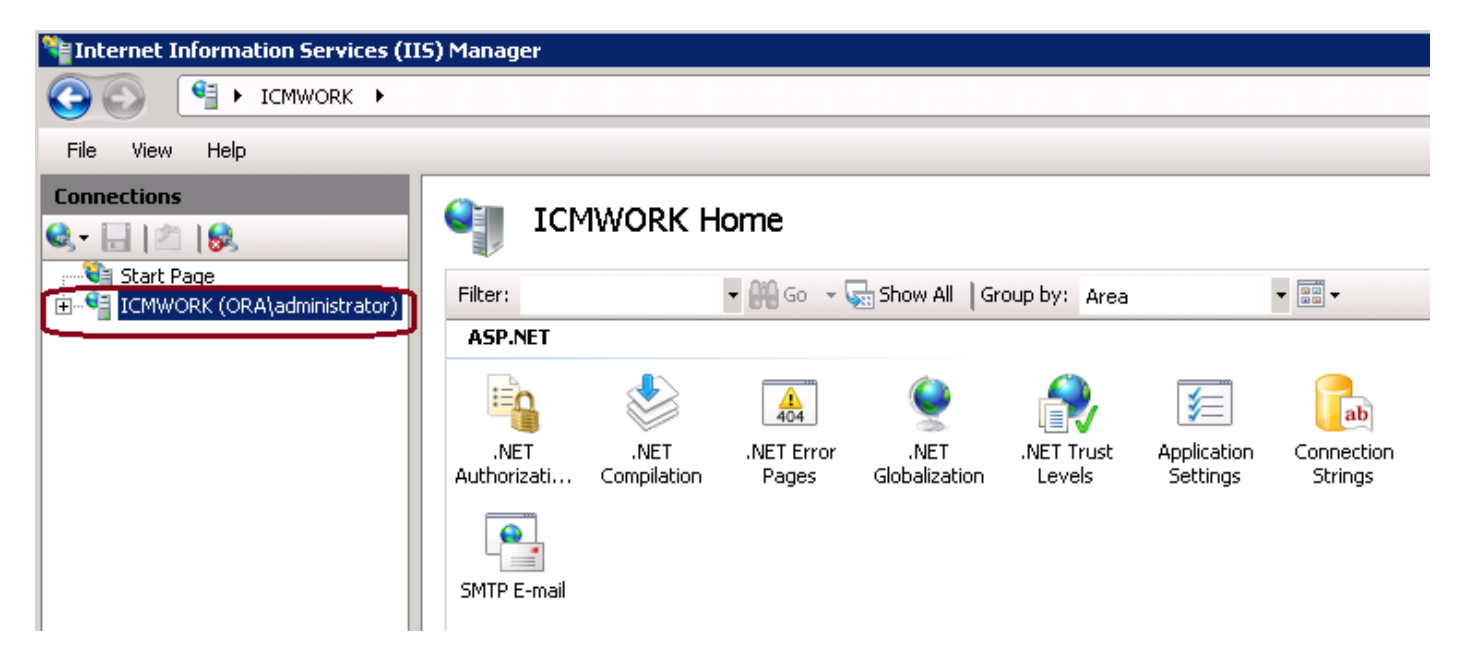

3. Na placa de janela intermediária, selecione IIS > certificados de servidor. Fazer duplo clique em

certificados de servidor para gerar o indicador do certificado, segundo as indicações desta imagem.

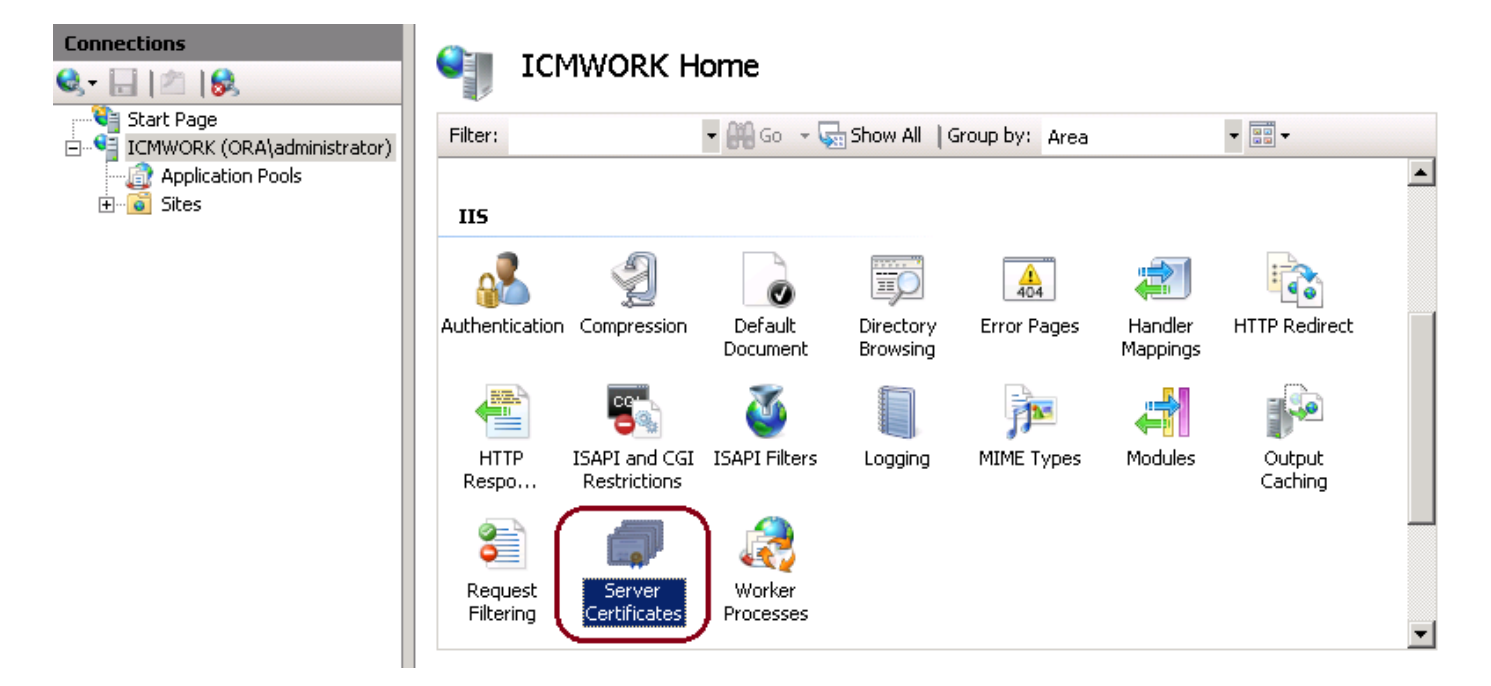

4. No painel correto, clique sobre **ações > pedido do certificado completo**, segundo as indicações desta imagem.

| Act | tions                          |
|-----|--------------------------------|
|     | Import                         |
|     | Create Certificate Request     |
|     | Complete Certificate Request   |
|     | Create Domain Certificate      |
|     | Create Self-Signed Certificate |
| ?   | Help                           |
|     | Online Help                    |
|     |                                |

5. Antes desta etapa, assegure-se de que o certificado assinado esteja no formato .CER e esteja transferido arquivos pela rede ao servidor local. Clique... o botão para consultar o arquivo .CER. Dentro do nome amigável, use o FQDN do server, segundo as indicações desta imagem.

| Complete Ce               | ertificate Request                                                                                         | ? × |
|---------------------------|----------------------------------------------------------------------------------------------------|-----|
|                           | Specify Certificate Authority Response                                                                     |     |
| Complete a<br>authority's | a previously created certificate request by retrieving the file that contains the certificate<br>response. |     |
| File name (               | containing the certification authority's response:                                                         |     |
|                           |                                                                                                    |     |
| Friendly na               | ame:                                                                                                    |     |
|                           |                                                                                                    |     |

6. Clique a APROVAÇÃO para transferir arquivos pela rede o certificado. Quando completo, confirme o certificado aparece agora no indicador dos certificados de servidor, segundo as indicações desta imagem.

#### Server Certificates Use this feature to request and manage certificates that the Web server can use with Web sites configured for SSL. Expir Name -Issued To Issued By Cisco ICM Diagnostic Framework ... icmwork icmwork 6/30 Cisco ICM SSL Certificate **ICMWORK ICMWORK** 6/25 InCommon RSA Server CA 6/2/2018 6:59

#### Etapa 3. Ligue o certificado de CA assinado à website padrão

1. No gerenciador de IIS sob o plano do indicador das conexões, a mão esquerda, clica sobre o <server\_name> > os locais > a website padrão, segundo as indicações desta imagem.

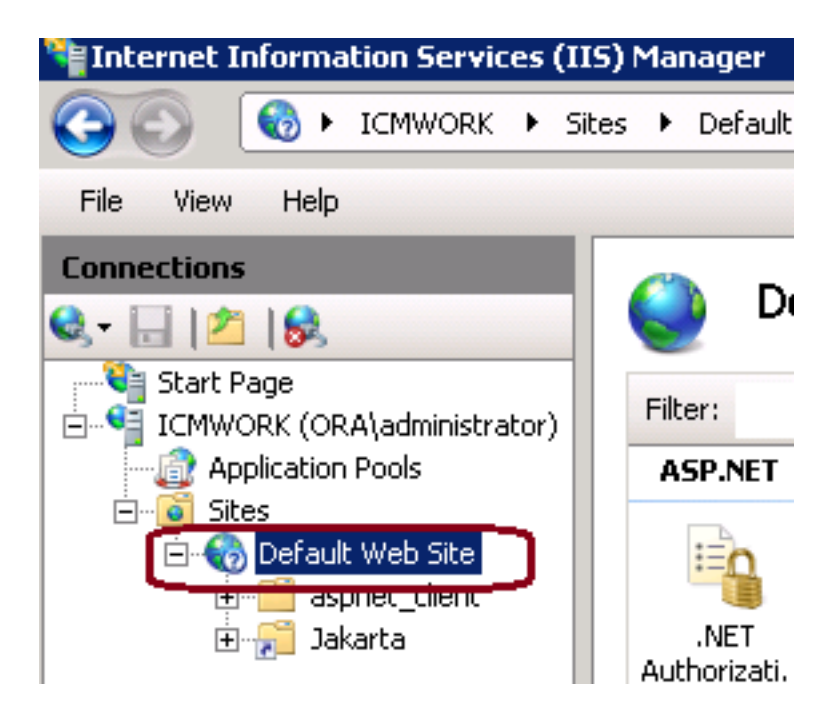

2. Sob a placa de indicador das ações no lado direito, clique sobre emperramentos, segundo as indicações desta imagem.

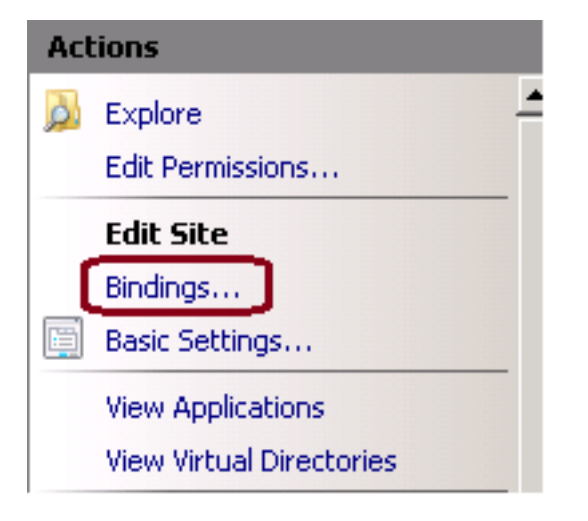

3. No indicador dos emperramentos do local, clique sobre https para destacar mais opções. Clique sobre Edit para continuar, segundo as indicações desta imagem.

| Sil | te Binding    | gs        |            |                 |            | ? ×    |
|-----|---------------|-----------|------------|-----------------|------------|--------|
|     | Type<br>http  | Host Name | Port<br>80 | IP Address<br>* | Binding    | Add    |
|     | net.tcp       |           |            |                 | 808:*<br>* | Edit   |
|     | net.m         |           |            |                 | localhos   | Remove |
|     | msmq<br>https |           | 443        |                 | localhos   | Browse |
|     | •             |           |            |                 | Þ          |        |
|     |               |           |            |                 |            | Close  |

4. Sob o parâmetro do certificado SSL, clique sobre a seta para baixo para selecionar o certificado assinado transferido arquivos pela rede previamente. Veja o certificado assinado para verificar o caminho de certificação e avalie fósforos o servidor local. Quando APROVAÇÃO terminada da imprensa, então perto da saída fora do indicador dos emperramentos do local, segundo as indicações desta imagem.

| dit Site Binding                           |                                           | ? ×    |
|--------------------------------------------|-------------------------------------------|--------|
| Type:                                      | IP address:                               | Port:  |
| Host name:                                 |                                           | ▲  ++3 |
|                                            |                                           | 1      |
| SSL certificate:                           |                                           |        |
| Not selected                               | •                                         | View   |
| Cisco ICM SSL Certi<br>Cisco ICM Diagnosti | ricace<br>c Framework service certificate | Cancel |

5. Reinicie o serviço IIS Admin sob os serviços MMC pressão-no clique no **Iniciar > Executar > no services.msc.**, segundo as indicações desta imagem.

| Help                   |              |         |              |               |  |  |
|------------------------|--------------|---------|--------------|---------------|--|--|
|                        |              |         |              |               |  |  |
| Name 🔶                 | Description  | Status  | Startup Type | Log On As     |  |  |
| Q Diagnostic Service   | The Diagno   |         | Manual       | Local Service |  |  |
| 🧛 Diagnostic System    | The Diagno   |         | Manual       | Local System  |  |  |
| 🥋 Disk Defragmenter    | Provides Di  |         | Manual       | Local System  |  |  |
| 🔍 Distributed Link Tra | Maintains li | Started | Automatic    | Local System  |  |  |
| Distributed Transac    | Coordinate   | Started | Automatic (D | Network S     |  |  |
| Q DNS Client           | The DNS Cl   | Started | Automatic    | Network S     |  |  |
| Encrypting File Syst   | Provides th  |         | Manual       | Local System  |  |  |
| Extensible Authenti    | The Extens   |         | Manual       | Local System  |  |  |
| Runction Discovery     | The FDPH     |         | Manual       | Local Service |  |  |
| Runction Discovery     | Publishes t  |         | Manual       | Local Service |  |  |
| Group Policy Client    | The servic   | Started | Automatic    | Local System  |  |  |
| Health Key and Cer     | Provides X   |         | Manual       | Local System  |  |  |
| Human Interface D      | Enables de   |         | Manual       | Local System  |  |  |
| IIS Admin Service      | Enables thi  | Charl   | natic        | Local System  |  |  |
| SAIKE and AuthIP IPs   | The IKEEX    |         | hatic        | Local System  |  |  |

6. Se bem sucedido, o navegador da Web do cliente não deve alertar nenhum aviso do erro do certificado ao entrar no FQDN URL para o site.

Note: Se o serviço IIS Admin falta reinicie o Serviço de Publicação na Web.

## Verificar

No momento, não há procedimento de verificação disponível para esta configuração.

## Troubleshooting

Atualmente, não existem informações disponíveis específicas sobre Troubleshooting para esta configuração.